# Вакцинация

# Инструкция пользователя

### 1. Назначение профилактических прививок

Чтобы назначить вакцинацию, в ФМД открыть вкладку **Назначение услуг**, в подборе номенклатуры выбрать услугу вакцинации, в комментарии к услуге указать наименование прививки (например, Гепатит В вакцинация 1 (V1)).

| ← → ☆ Анриенко А. Е., АМБ-А20191, ОО00-0000000251 от 26.06.2023 13:24:02                                                                                                    |                                                                                                    |  |  |  |  |  |  |  |
|----------------------------------------------------------------------------------------------------|----------------------------------------------------------------------------------------------------|--|--|--|--|--|--|--|
| Назначения                                                                                                    |                                                                                                    |  |  |  |  |  |  |  |
| Основное Просмотр ЭМК Назначения услуг Услуги Программы Лек. назначения Препараты Диагнозы Онкология Листки нетрудоспособности Родовые сертификаты Еще -<br>Записать и закрыть 🔚 🖨 Печать - 🗈 Отчеты - |                                                                                                    |  |  |  |  |  |  |  |
| Назначения этого документа                                                                                                    | Оформление Мед. Планы лечения: Программы:                                                                                             |  |  |  |  |  |  |  |
| Арт. Номенклатура Рабочее место Дата Вы. Ист. фин. Ст. 4 Кол. Су % % Су Комментарий Вре. Визит зар. Соглаше.                                                                                           | Ист. Фин.: Соглашение:                                                                                                    |  |  |  |  |  |  |  |
| Воч.014.0_         Вакцинация         Процедурный         26.06.2023         ОМС         1.00         Гепатит В вакцинация 1 (V1           00:         РОСНО                                           |                                                                                                    |  |  |  |  |  |  |  |
|                                                                                                    | Арт. ↓ Наименование Цена<br>А26.08.019.003 Определение РНК СР<br>В01.003.004.004 Аппликационная а 135 СР<br>В04.014.004 Вакцинация СР |  |  |  |  |  |  |  |

#### 2. Согласие/отказ от вакцинации

Чтобы создать Информированное согласие или отказ на вакцинацию, в медицинском документе открыть вкладку Документы пациента > Создать > Информированное согласие (отказ) на вакцинацию.

| 🗲 🔶 🏠 Анриенко А. Е., АМБ-А20                          | 191, OO00       | -00000002     | 252 от 26.                |
|--------------------------------------------------------|-----------------|---------------|---------------------------|
| Документы пациента                                     |                 |               |                           |
| Основное Просмотр ЭМК Назначения услуг Услуги Програми | мы Лек, назначе | ния Препараты | <u>Диагнозы</u> <u>Он</u> |
| 🔁 Создать 🚽 🛛 Создать на основании 👻 🖶 Печать 👻 🗈 О    | тчеты 🔻         |               | Еще 🕶 д                   |
| Анкета по диспансеризации                              | нта             | Ответственный |                           |
| Карта учета диспансеризации                            | ле              | Администратор |                           |
| Постановка на лиспансерный учет (онко)                 | лe              | Врач-терапевт |                           |
|                                                        | ий отвод от вак | Администратор |                           |
| План лечения                                           | ванное соглас_  | Администратор |                           |
| Свидетельство о смерти                                 | ванное соглас_  | Администратор |                           |
| Направление                                            |                 |               |                           |
| Направление на ВМП                                     |                 |               |                           |
| Направление на СМП                                     |                 |               |                           |
| Талон ВМП                                              |                 |               |                           |
| Информированное согласие (отказ) на вакцинацию         |                 |               |                           |
| Мед. отвод от вакцинации                               |                 |               |                           |
|                                                        |                 |               |                           |

В открывшейся форме, выбором из справочника, заполнить строку **Прививка**, строку **Согласие** выбором из списка. Если согласие или отказ формируется в отношении несовершеннолетнего, заполнить строки **Представитель** (если заполнен в мед. карте) или ввести **ФИО представителя** вручную. Печать согласия/ отказа доступна из формы **Информированное согласие (отказ) на вакцинацию,** из формы списка **Документы пациента**.

#### Релиз 2.0.12.16

| ← → ☆ Анриенко А. Е., АМБ-А20191, ОО00-0000000252 от 26.06.2023 17:02:36                                                                                                    | a Q 2 : ×                                                                                                    |
|----------------------------------------------------------------------------------------------------|----------------------------------------------------------------------------------------------------|
| Документы пациента                                                                                                    |                                                                                                    |
| ДОКУМЕНТВІ Пацинства<br>Основное Пасилото ЗМК Назначения колт. Холли. Постраммы. Пек. назначения. Трепараты. Диагнозы: Окология. Писти нетрудоспособности. Родовые сертикикаты. Контрольные кають. Сличаи обоаш<br>© Создать - основании | ения Еще -<br>ических прививої<br>мовна<br>то)<br>н(а) врачом:<br>жа медицинского<br>ости к инфекционнь<br>оствакцинальных<br>спючающей обязате<br>м прививки (а при<br>сударственных гасі<br>радоставляется в<br>Федерального закі<br>эй отсутствие<br>сворами Российско<br>учреждения в случа<br>из эпидемий;<br>пренике кторых свя |
| высоким риском заболевания инфекционными болезнями (постановление Правите                                                                                                    | льства Российской *                                                                                                    |

#### 3. Мед. отвод от вакцинации

Чтобы создать документ Мед. отвод от вакцинации, в медицинском документе открыть вкладку Документы пациента > Создать > Мед. отвод от вакцинации.

| 🗕 🔶 🏠 Анриенко А. Е., АМБ-А                        | 20191, OO     | 00-0000000        | 252 от 2        |
|----------------------------------------------------|---------------|-------------------|-----------------|
| Документы пациента                                 |               |                   |                 |
| Основное Просмотр ЭМК Назначения услуг Услуги Прог | раммы Лек.наз | начения Препараты | <u>Диагнозы</u> |
| 💽 Создать на основании 🔹 🔒 Печать 🔹                | и Отчеты -    |                   | Еще 🕶           |
| Анкета по диспансеризации                          | нта           | Ответственный     |                 |
| Карта учета диспансеризации                        | ие            | Администратор     |                 |
| Постановка на диспансерный учет (онко)             | ле            | Врач-терапевт     |                 |
|                                                    | ИЙ ОТВОД ОТ В | зак Администратор |                 |
| План лечения                                       | ванное согл   | ас Администратор  |                 |
| Свидетельство о смерти                             | ванное согл   | ас_ Администратор |                 |
| Направление                                        |               |                   |                 |
| Направление на ВМП                                 |               |                   |                 |
| Направление на СМП                                 |               |                   |                 |
| Талон ВМП                                          |               |                   |                 |
| Информированное согласие (отказ) на вакцинацию     |               |                   |                 |
| Мед. отвод от вакцинации                           |               |                   |                 |
| -                                                  |               |                   |                 |

Заполнить дату начала и окончания медицинского отвода, если мед. отвод бессрочный дата окончания действия не заполняется, основание мед. отвода указать в строке МКБ-10. Используя команду Добавить, добавьте нужное количество строк, в Этапах иммунизации выбором из справочника "Показать все", указать прививки, от которых выдается мед. отвод. При выборе этапов иммунизации из справочника, обращайте внимание, какой из справочников указан в строке Основание иммунизации. В медицинской карте пациента учет ведется по Национальному календарю профилактических прививок.

| 🕁 Медицинский с                                            | отвод от вакцинации (создание) *              |      |       |                  | Ð             | :     |         | × |
|------------------------------------------------------------|-----------------------------------------------|------|-------|------------------|---------------|-------|---------|---|
| Провести и закрыть                                         | Записать Провести                             |      |       |                  |               |       | Еще     | • |
| Номер:                                                     | Дата: 28.06.2023 0:00:00 💼                    |      |       |                  |               |       |         |   |
| Медицинская карта:                                         | АМБ-А20191 от 18.06.19, Амбулаторная          | •    | Ŀ     |                  |               |       |         |   |
| Пациент:                                                   | Анриенко Анжела Ефимовна                      | •    | Ŀ     |                  |               |       |         |   |
| Дата начала действия отвода:                               | 28.06.2023 🛗 Дата окончания действия:         |      |       | <b>**</b>        |               |       |         |   |
| МКБ-10:                                                    | 145.1                                         | *    | Ŀ     |                  |               |       |         |   |
| Врач:                                                      | Сергеева                                      | -    | C     |                  |               |       |         |   |
| Организация:                                               | Клинико-диагностический центр                 | -    | Ŀ     |                  |               |       |         |   |
| Ответственный:                                             | Администратор                                 |      | C     |                  |               |       |         |   |
| Добавить 🔒 🕂                                               | [                                             | Іоис | к (Ct | 1+F)             |               | ×     | Еще     | • |
| N Этап иммунизаци                                          | ии Сх                                         | ема  | имм   | унизации         |               |       |         |   |
| 1                                                          | 1 C                                           |      |       |                  |               |       |         |   |
|                                                            |                                               |      |       |                  |               |       |         |   |
| 🕁 Этапы иммуни:                                            | зации 🔻                                       |      |       |                  | $\mathscr{O}$ | :     |         | × |
| Выбрать Создать Б                                          | Поместить в архива                            | Fo   |       | оиск (Ctrl+F)    |               | ×     | Еше     | - |
|                                                            |                                               | -    |       |                  |               |       |         |   |
| Сснование иммунизации. [Пац                                | иопальный календарь профилактических прививок | · )  |       | -                |               |       |         |   |
| Наименование                                               | ↓ Код і                                       | мина | здра  | ва Версия класси | фикато        | ра ми | нздрава | а |
| 📟 Гемофильная инфекция вакцинация 1 (V1)                   |                                               |      |       | 3.3              |               |       |         |   |
| <ul> <li>Гемофильная инфекция вакцинация 2 (V2)</li> </ul> |                                               |      |       | 3.3              |               |       |         |   |
| Гемофильная инфекция ва                                    | экцинация 3 (V3) 44                           |      |       | 3.3              |               |       |         |   |
| <ul> <li>Гемофильная инфекция ре</li> </ul>                | евакцинация 1 (RV1) 45                        |      |       | 3.3              |               |       |         |   |
| Тепатит В вакцинация 1 (V                                  | 1) 63                                         |      |       | 3.3              |               |       |         |   |
| Тепатит В вакцинация 1 (V                                  | 1) 3                                          |      |       | 3.3              |               |       |         |   |
| 💻 Гепатит В вакцинация 2 (V                                | 2) 64                                         |      |       | 3.3              |               |       |         |   |

### 4. Заполнение протокола манипуляции для профилактических прививок

# Откройте Сменное задание, Создать/ открыть документ.

|           | ← → Анриенко А. Е.(Ж), 24 года, АМБ-А20191                         |             |              |       |          |               |            |    |                   |  |
|-----------|--------------------------------------------------------------------|-------------|--------------|-------|----------|---------------|------------|----|-------------------|--|
| <u>Оф</u> | Оформление 🚽 🔹 Поставить отметку исполнения 🔹 🔕 🖉 🖉 📄 🖶 Печать 🔹 🔕 |             |              |       |          |               |            |    | Еще - ?           |  |
|           | Статус                                                             | Арт.        | Номенклатура | Кол.  | Каб.     | Дата          | Ист. фин.  | 01 | Комментарий       |  |
|           |                                                                    |             |              |       | Врач     | Время         | Соглашение |    |                   |  |
|           | На выполнение                                                      | B04.014.004 | Вакцинация   | 1,000 | 101      | 26.06.2023 Пн | OMC        |    | Гепатит В         |  |
|           |                                                                    |             |              |       | Андреева | 11:05         | POCHO-MC   |    | вакцинация 1 (V1) |  |
|           |                                                                    |             |              |       |          |               |            |    |                   |  |
|           |                                                                    |             |              |       |          |               |            |    |                   |  |

В открывшемся ШМД заполнить поля. Обратите внимание, что обязательные поля подчеркнуты красным. Чтобы завершить редактирование медицинского документа нажать кнопку Документ готов, затем Подписать.

#### Релиз 2.0.12.16

| 🔶 → Анр                                  | оиенко Анжела Ефимовна, АМБ-А20191 от 18.06.19, Амбулаторная (Создание)                                                      | ×                                           |
|------------------------------------------|----------------------------------------------------------------------------------------------------|---------------------------------------------|
| Протокол манипу                          | ляции для профилактических прививок: ШМД протокол манипуляции для профилактических                                           | пр                                          |
| Основное Просмотр ЭМК                    | Назначения услуг Услуги Программы Лек. назначения Препараты Диагнозы Онкология Листки нетрудоспособности Родовые сертификаты | Еще 🕶                                       |
| Записать и закрыть 🛛 틙                   | Открыть ГФ                                                                                                    | Еще 🕶 🔺                                     |
| Вид оказания медицинской помощи:         | Первичная врачебная медико-санитарні 🔻 🗗 Форма оказания медицинской помощи: плановая 🔹 🗗                                     | Еще 🕶                                       |
| Дата начала проведения<br>манипуляции:   | 26.06.2023 13:52:19 🗎 Дата окончания проведения манипуляции: 26.06.2023 13:57:19 🗎                                           | <ul> <li>Гипотро</li> <li>Органи</li> </ul> |
| Этап иммунизации:                        | Гепатит В вакцинация 1 (V1) 🔹 🗗                                                                                              | • Объемн                                    |
| Препарат:                                | Эувакс В (вакцина для профилактики гепатита В реком 🔻 🗗                                                                      | Рассея                                      |
| Серия и номер препарата:                 | 1231                                                                                                    | <ul> <li>Патоло</li> <li>Эхопри:</li> </ul> |
| Описание дозировки (ГРЛС):               | 20 мкг/мл                                                                                                    | • Уз-при:                                   |
| Доза:                                    | 1,000                                                                                                    | <ul> <li>Здоров</li> <li>Язвени</li> </ul>  |
| Путь введения препарата:                 | Внутримышечный 👻 🗗                                                                                                    | • Пневмс                                    |
| Место введения препарата:                | Лопатка 🗸 🗗                                                                                                    | • Остеох                                    |
| Латеральность:                           | Слева                                                                                                    | <ul> <li>Сотряс</li> <li>Гонарти</li> </ul> |
| Реакция на ввод вакцины:                 | покраснение 🗸 ГЪ                                                                                                    | • тест                                      |
| Кратность вакцинации:                    | Проводится один раз                                                                                                    |                                             |
| Осложнения:                              |                                                                                                    |                                             |
| Комментарии врача:                       |                                                                                                    |                                             |
|                                          |                                                                                                    |                                             |
|                                          |                                                                                                    |                                             |
| Указания:<br>Не мочить место укола 48 на | anna                                                                                                    |                                             |
| TIC MONTE MOUTO (KONE 40 46)             |                                                                                                    |                                             |
| Состав исполнителей манипул              | ляции:                                                                                                    |                                             |
| Добавить 🗛 🖶                             |                                                                                                    |                                             |

| 🗲 🔶 🏠 Анриенко А. Е., АМБ-А2019                                                                                                    | 91, 0000-000                                                             | 0000252 от 26.06.2023 17:02:09 🛛 🗐 🗔 🖉 🗄 🗙                                                                                 |
|----------------------------------------------------------------------------------------------------|--------------------------------------------------------------------------|----------------------------------------------------------------------------------------------------|
| Просмотр медицинского документа                                                                                                    |                                                                          |                                                                                                    |
| Основное Просмотр ЭМК Назначения услуг Услуги Программь<br>Зажрыть 🔚 🕄 Документ не готов 🕞 Печать 🔹 Усе                                                                                                    | <u>и Лек. назначения Пр</u><br>ченный Границы яч                         | епараты Диагнозы Онкология Листки нетрудоспособности Родовые сертификаты Еще -<br>еек 🔐 Исходник 🔲 Сохранить - 💭 - Еще - ? |
| Протокол медицин                                                                                                    | ской манипул                                                             | ІЯЦИИ                                                                                                    |
| Пациент: Анриенко Анжела Ефимовна                                                                                                    | № карты:                                                                 | АМБ-А20191 Поставить дополнительную подпись                                                                                |
| Дата рождення: 24.02.1999                                                                                                    | Пол:                                                                     | Женский                                                                                                    |
| Местожительство: Москва г, ул Кедрова, д. 3, к. 4, кв. 96<br>Назначил:                                                                                                    | Лата выполнения:                                                         | 26.06.2023                                                                                                    |
| Исп. врач: медицинская сестра врача общей практики<br>(семейного врача), Грачева Лариса                                                                                                    | Время выполнения:                                                        | 13:52                                                                                                    |
| Исп. МО: ОАО Клинико-диагностический центр                                                                                                    | Телефон:                                                                 | 74991234367                                                                                                    |
| Адрес: Москва, Маршала Василевского, 1                                                                                                    |                                                                          |                                                                                                    |
| Медицинская процедура или манипуляция<br>Назначено/Услуга         Прием         Дата начала<br>процедуры           Вакцинация         Проводится один         26 июня 2023 г.         2           Во4.014.004 -         раз         Вакцинация         1                               | Дата окончания<br>процедуры<br>6 июня 2023 г.                            | Осложнення Особые указання<br>Не мочить место укола 48<br>часов                                                            |
| Иммунизация         Дата         Препарат (Серня и         Доза           иммунизации         номер)           Гепатит В вакцинация 26 июня         Эувакс В         1           1 (V1)         2023 г.         1231           Описание дозировки<br>(ГРЛС): 20 мкг/мл         Омкг/мл | а Путь, место н сторон<br>препарат<br>Внутримышечный<br>Лопатка<br>Слева | на введення Реакции Комментарий<br>а покраснение                                                                           |

#### 5. Списки пациентов подлежащих вакцинации

Чтобы сформировать список пациентов подлежащих вакцинации, войти в раздел Контроль исполнения, Формирование списка вакцинации.

|                                                                                                    | Поис                                                                                                    | <u>ск (Ctrl+F)</u> х х                            |
|----------------------------------------------------------------------------------------------------|----------------------------------------------------------------------------------------------------|---------------------------------------------------|
| Сменное задание<br>АРМ врача                                                                                                    | Отчеты<br>Дополнительные отчеты                                                                                                    | Действия<br>История работы с медицино             |
| Направления<br>Заключительный акт профосмотра<br>Заказ наряды<br>Отчеты по контролю исполнения<br>Отложенное подписание<br>Рецепты<br>Свидетельства о смерти | Сервис<br>ВИМИС. Клинические рекомендации и порядок оказания медицинской<br>Формирование списка вакцинации<br>Формирование списка диспансеризации | Настройки<br>й помощи 🖈 Настройки контроля исполн |

В форме задать фильтры **Основание иммунизации**, **Схема иммунизации**, затем нажать кнопку **Сформировать**, Появится список пациентов, флажками выбрать тех, кого планируется пригласить на вакцинацию, затем выбрать один из способов извещения пациентов (СМС, телефонный звонок, по электронной почте), нажать кнопку **Создать**. В зависимости от выбранного взаимодействия сформируется перечень для извещения пациентов регистраторами.

| Сформ        | ировать<br>Роздать<br>Создать<br>Созда | ⊘ і ×<br>Еще т ?            |
|--------------|----------------------------------------------------------------------------------------------------|-----------------------------|
| Основани     | е иммунизации: Национальный календарь профиг 💌 Схема иммунизации: Гепатит В                                                                                                    | 🕑 Участок: 🛛 🝷 🖓            |
| <b>i</b>     |                                                                                                    | Поиск (Ctrl+F) × Еще -      |
| Выбран       | Пациент                                                                                                    | Мероприятие иммунизации     |
|              | Анриенко Анжела Ефимовна                                                                                                    | Гепатит В вакцинация 2 (V2) |
| $\checkmark$ | Иванов Иван Петрович                                                                                                    | Гепатит В вакцинация 1 (V1) |
| $\checkmark$ | Павлова Альбина Андреевна                                                                                                    | Гепатит В вакцинация 1 (V1) |
| $\checkmark$ | Семенов Андрей Иосифович                                                                                                    | Гепатит В вакцинация 1 (V1) |
| $\checkmark$ | Дмитриева Нелли Игоревна                                                                                                    | Гепатит В вакцинация 1 (V1) |
| $\checkmark$ | Смирнова Наталья Ильинична                                                                                                    | Гепатит В вакцинация 1 (V1) |
| $\checkmark$ | Андреев Матвей Витальевич                                                                                                    | Гепатит В вакцинация 1 (V1) |
| $\checkmark$ | Попов Роман Валерьевич                                                                                                    | Гепатит В вакцинация 1 (V1) |
|              | Андреева Анжела Викторовна                                                                                                    | Гепатит В вакцинация 1 (V1) |
|              | Сергеев Прокопий Миронович                                                                                                    | Гепатит В вакцинация 1 (V1) |

| ← → ☆ B3                 | аимодействия         |         |                   |                         |                            | Ì             | ×     |
|--------------------------|----------------------|---------|-------------------|-------------------------|----------------------------|---------------|-------|
| Ответственный:           |                      | *       | × 🗗 Вид взаимод   | ействия: Уведомление кл | иентов 👻 🗙                 |               |       |
| Найти Отменить по        | иск                  |         |                   |                         |                            | [             | Еще 🕶 |
| Дата                     | Вид                  | Предмет | Медицинское рабоч | Запланированное время   | Абонент                    | Ответственный | й     |
| Private 26.06.2023 13:00 | Уведомление клиентов |         |                   |                         | Анриенко Анжела Ефимовна   | Администратор | p     |
| Last 26.06.2023 17:39    | Уведомление клиентов |         |                   |                         | Анриенко Анжела Ефимовна   | Администратор | p     |
| Last 26.06.2023 17:39    | Уведомление клиентов |         |                   |                         | Иванов Иван Петрович       | Администратор | p     |
| Last 26.06.2023 17:39    | Уведомление клиентов |         |                   |                         | Павлова Альбина Андреевна  | Администратор | ρ     |
| Last 26.06.2023 17:39    | Уведомление клиентов |         |                   |                         | Семенов Андрей Иосифович   | Администратор | p     |
| Last 26.06.2023 17:39    | Уведомление клиентов |         |                   |                         | Дмитриева Нелли Игоревна   | Администратор | p     |
| Last 26.06.2023 17:39    | Уведомление клиентов |         |                   |                         | Смирнова Наталья Ильинична | Администратор | p     |
| Last 26.06.2023 17:39    | Уведомление клиентов |         |                   |                         | Андреев Матвей Витальевич  | Администратор | p     |
| Last 26.06.2023 17:39    | Уведомление клиентов |         |                   |                         | Попов Роман Валерьевич     | Администратор | p     |
| Last 26.06.2023 17:39    | Уведомление клиентов |         |                   |                         | Андреева Анжела Викторовна | Администратор | ρ     |
| Last 26.06.2023 17:39    | Уведомление клиентов |         |                   |                         | Сергеев Прокопий Миронович | Администратор | p     |

### 6. Печать карты профилактических прививок

Чтобы распечатать Карту профилактических прививок, открыть медицинскую карту пациента, кнопка **Печать**, из списка выбрать команду **Карту профилактических прививок**. Откроется печатная форма для предварительного просмотра, **Печать**.

| ← → Анриенко Анжела Ефимовна 🖫 🗟 🗔 🗄 ×                                  |                                                                                                    |                                                                                                    |  |  |  |  |  |  |
|-------------------------------------------------------------------------|----------------------------------------------------------------------------------------------------|----------------------------------------------------------------------------------------------------|--|--|--|--|--|--|
| Смена 👻 🍕 Карта на основании 🖳 Отправить в архив 🛛 🎎 🗸 💽 😴 💽 🔚 Печать ч |                                                                                                    |                                                                                                    |  |  |  |  |  |  |
| Печать комплекта документов                                             | Медицинские                                                                                                    | Грипп вакцинация (V), действует                                                                                                    |  |  |  |  |  |  |
| Комплект документов с настройкой                                        | отводы:                                                                                                    |                                                                                                    |  |  |  |  |  |  |
| 119 🛔 Медицинская карта                                                 | Отказы от<br>вакцинации:                                                                                                    | Бешенство вакцинация 1 (V1), от                                                                                                    |  |  |  |  |  |  |
| 🎦 Медицинская карта (сразу на принтер)                                  | Выполненные                                                                                                    | Корь вакцинация (V), 26.06.23                                                                                                    |  |  |  |  |  |  |
| Карта профилактических прививок                                         | прививки:                                                                                                    |                                                                                                    |  |  |  |  |  |  |
| Заявление о выборе медицинской организации                              | Необходимые                                                                                                    | Гепатит В вакцинация 1 (V1), 26.<br>Национальный календарь профи                                                                                                    |  |  |  |  |  |  |
| Рамочный договор на оказание платных услуг                              | прививки:                                                                                                    |                                                                                                    |  |  |  |  |  |  |
| Согласие на обработку ПДн                                               |                                                                                                    | Гепатит В вакцинация 2 (V2                                                                                                    |  |  |  |  |  |  |
| Согласие на обработку ПДн с настройкой                                  |                                                                                                    | Пневмококковая инфекция в                                                                                                    |  |  |  |  |  |  |
| Согласие на оформление ЭМСС                                             |                                                                                                    |                                                                                                    |  |  |  |  |  |  |
| Согласие на оформление ЭМСС с настройкой                                |                                                                                                    | Эпидемический паротит ван                                                                                                    |  |  |  |  |  |  |
|                                                                         | 1                                                                                                    | Краснуха вакцинация (V)                                                                                                    |  |  |  |  |  |  |
| 200                                                                     | <ul> <li>РПечать ▼</li> <li>Печать комплекта документов<br/>Комплект документов с настройкой</li> <li>Комплект документов с настройкой</li> <li>Медицинская карта</li> <li>Медицинская карта (сразу на принтер)</li> <li>Карта профилактических прививок</li> <li>Заявление о выборе медицинской организации</li> <li>Рамочный договор на оказание платных услуг</li> <li>Согласие на обработку ПДн</li> <li>Согласие на оформление ЭМСС</li> <li>Согласие на оформление ЭМСС с настройкой</li> </ul> | <ul> <li>? Печать сомплекта документов</li> <li>Комплект документов с настройкой</li> <li>2019</li> <li>№ Медицинская карта</li> <li>№ Медицинская карта (сразу на принтер)</li> <li>№ Карта профилактических прививок</li> <li>Заявление о выборе медицинской организации</li> <li>Рамочный договор на оказание платных услуг</li> <li>Согласие на обработку ПДн с настройкой</li> <li>Согласие на оформление ЗМСС с настройкой</li> </ul> |  |  |  |  |  |  |

| 🔶 → АМБ-А20191 от 18.06.19, Амбулаторная                                                 |           |                          |          |                                               |                                       |               |  |
|------------------------------------------------------------------------------------------|-----------|--------------------------|----------|-----------------------------------------------|---------------------------------------|---------------|--|
| 🎦 Печать 🗋 Копий:                                                                        | 1÷ 👿 [    | ∄ 🖂 🦳                    | ΟΣ       | -                                             |                                       |               |  |
|                                                                                          |           | Код формы по ОКУД        |          |                                               |                                       |               |  |
| Министерство здравоохранения СССР                                                        |           |                          |          | Код учреждения по ОКПО                        |                                       |               |  |
|                                                                                          |           | Медицинская документация |          |                                               |                                       |               |  |
|                                                                                          |           |                          |          |                                               |                                       | Форма N 063/у |  |
| ОАО Клинико-диагностический центр                                                        |           |                          |          | Утверждена Минздравом СССР 04.10.80 г. N 1030 |                                       |               |  |
| καρτα                                                                                    |           |                          |          |                                               |                                       |               |  |
| профилактических прививок                                                                |           |                          |          |                                               |                                       |               |  |
| Взят на учёт <u>18.06.2019</u> Для организованных детей наименование детского учреждения |           |                          |          |                                               |                                       |               |  |
| 1. Фамилия, имя, отчество Анриенко Анжела Ефимовна                                       |           |                          |          | 2. Дата рождения 24.02.1999                   |                                       |               |  |
| 3. Домашний адрес Москва г, ул Кедрова, д. 3, к. 4, кв. 96                               |           |                          |          |                                               |                                       |               |  |
| Отметка о перемене адреса                                                                |           |                          |          |                                               |                                       |               |  |
|                                                                                          |           |                          |          |                                               |                                       | _             |  |
| Дата прививки Прививка                                                                   | Препарат  | Доза                     | Серия, № | Место<br>прививки                             | Результат /<br>мест.реакция,<br>прим. |               |  |
|                                                                                          | ВАКТРИВИР |                          |          |                                               |                                       | ]             |  |